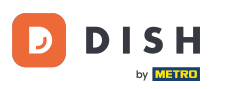

i

DISH Rezervare - Cum se activează Rezervare cu Facebook și Rezervare cu Instagram

Bine ați venit la tabloul de bord al rezervării DISH . În acest tutorial, vă arătăm cum să activați rezervările pe Facebook și Instagram.

| <b>DISH</b> RESERVATION   |                                                               |                         |                                            | <b>≜</b> ● Es               | 123 🕤   📲          | • 🕑          |
|---------------------------|---------------------------------------------------------------|-------------------------|--------------------------------------------|-----------------------------|--------------------|--------------|
| Reservations              | Have a walk-in customer? Received a reserva reservation book! | ation request over phor | ne / email? Don't forget to add it to your | WALK-IN                     | ADD RESERVATION    |              |
| 🛏 Table plan              |                                                               |                         |                                            |                             |                    |              |
| 🎢 Menu                    |                                                               | Tu                      | e, 20 Jun - Tue, 20 Jun                    |                             |                    | .)           |
| 🐣 Guests                  | You have no limits configured for the selecte                 | ed date.                |                                            |                             | Add a new limit    |              |
| Feedback                  |                                                               |                         |                                            |                             |                    | -            |
| 🗠 Reports                 | All                                                           |                         |                                            | Ū 0                         | <b>**</b> 0        |              |
| 🌣 Settings 👻              |                                                               |                         |                                            |                             |                    |              |
| O Hours                   |                                                               |                         |                                            |                             |                    |              |
| Reservations              |                                                               |                         |                                            |                             |                    |              |
| 🛱 Tables/Seats            |                                                               |                         |                                            |                             |                    |              |
| Reservation limits        |                                                               |                         |                                            |                             |                    |              |
| % Offers                  |                                                               |                         |                                            |                             |                    |              |
| $\Delta$ Notifications    |                                                               |                         | No reservations available                  |                             |                    |              |
| 😭 Account                 |                                                               |                         |                                            |                             |                    |              |
| ${\cal O}$ Integrations   | Print                                                         |                         |                                            |                             | (                  | 8            |
| Too many guests in house? | Designed by Hospitality Digital CmbH. All rights reserved.    |                         | FA                                         | AQ   Terms of use   Imprint | Data privacy Priva | acy Settings |

## Mai întâi, faceți clic pe Rezervări din meniul Setări.

D

by METRO

| <b>DISH</b> RESERVATION   |                                                                 |                           |                                         | 🜲 estl2                     | 3 ⊙   ₩ ~              |          |
|---------------------------|-----------------------------------------------------------------|---------------------------|-----------------------------------------|-----------------------------|------------------------|----------|
| Reservations              | Have a walk-in customer? Received a reserv<br>reservation book! | ration request over phone | / email? Don't forget to add it to your | WALK-IN A                   | DD RESERVATION         |          |
| Ħ Table plan              |                                                                 |                           |                                         |                             |                        |          |
| 🆞 Menu                    |                                                                 | Tue,                      | 20 Jun - Tue, 20 Jun                    |                             |                        |          |
| 🐣 Guests                  | You have no limits configured for the select                    | ed date.                  |                                         |                             | Add a new limit        | )        |
| 🕲 Feedback                |                                                                 |                           |                                         |                             |                        |          |
| 🗠 Reports                 | All                                                             | ⊖ Completed               |                                         | 0 1                         | <b>4</b> 0             |          |
| 🕸 Settings 👻              |                                                                 |                           |                                         |                             |                        |          |
| () Hours                  |                                                                 |                           |                                         |                             |                        |          |
| D Reservations            |                                                                 |                           |                                         |                             |                        |          |
| A Tables/Seats            |                                                                 |                           |                                         |                             |                        |          |
| 🛱 Reservation limits      |                                                                 |                           |                                         |                             |                        |          |
| % Offers                  |                                                                 |                           |                                         |                             |                        |          |
| ♠ Notifications           |                                                                 | N                         | o reservations available                |                             |                        |          |
| \land Account             |                                                                 |                           |                                         |                             |                        |          |
| 𝔗 Integrations            | Print                                                           |                           |                                         |                             | (                      | 2        |
| Too many guests in house? | Designed by Hospitality Digital GmbH. All rights reserved.      |                           | Fi                                      | AQ   Terms of use   Imprint | Data privacy   Privacy | Settings |

# Apoi faceți clic pe Activați acum la Rezervați cu Facebook.

DISH

by METRO

D

| <b>DISH</b> RESERVATION                                              |                                                                                            | ♠● Est123 🕤 │ 퀘牌 ✔ 📀                                                                                                    |
|----------------------------------------------------------------------|--------------------------------------------------------------------------------------------|----------------------------------------------------------------------------------------------------|
| Reservations                                                         | CHANNELS Through which channels would you like to receive online reservations?             | ADMINISTRATION Up to what group size would you like reservations to be automatically confirmed? 2 people                                               |
| Menu 🗳 Guests                                                        | Online Widget                                                                              | ENGAGEMENT                                                                                                    |
| ⊕ Feedback<br>⊯ Reports                                              | Activate now                                                                               | How many minutes/hours in advance would you like to remind your guests about their upcoming reservation?           2.0 hours in advance              • |
| <ul> <li>Settings -</li> <li>Hours</li> <li>Reservations</li> </ul>  | G<br>Reserve with Google                                                                   | Would you like to receive feedback from your guests about their dining experience?                                                                     |
| ₽ Tables/Seats                                                       |                                                                                            | COMMUNICATE WITH YOUR CUESTS IN THE ONLINE WIDGET<br>Additional information for your guests                                                            |
| <ul><li>% Offers</li><li>↓ Notifications</li><li>4 Account</li></ul> | CAPACITY<br>What is the maximum group size for reservations via the reservation<br>widget? | Make sure you communicate important information to your guests before<br>they make a reservation. It will be displayed in the last step of the widget. |
|                                                                      | 4 people   What is the minimum group size for reservations via the reservation widget?     |                                                                                                    |
| Too many guests in house?                                            | 1 person 🔹                                                                                 | COVID-19 Guest Information                                                                                                    |

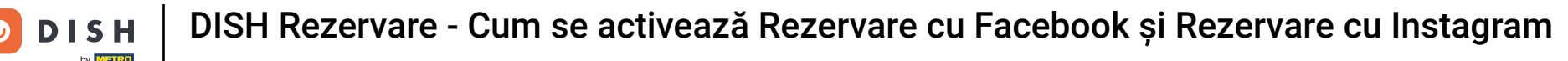

Se va deschide o nouă fereastră pop-up cu informații despre următorul proces. Pentru a continua, faceți clic pe Activare acum.

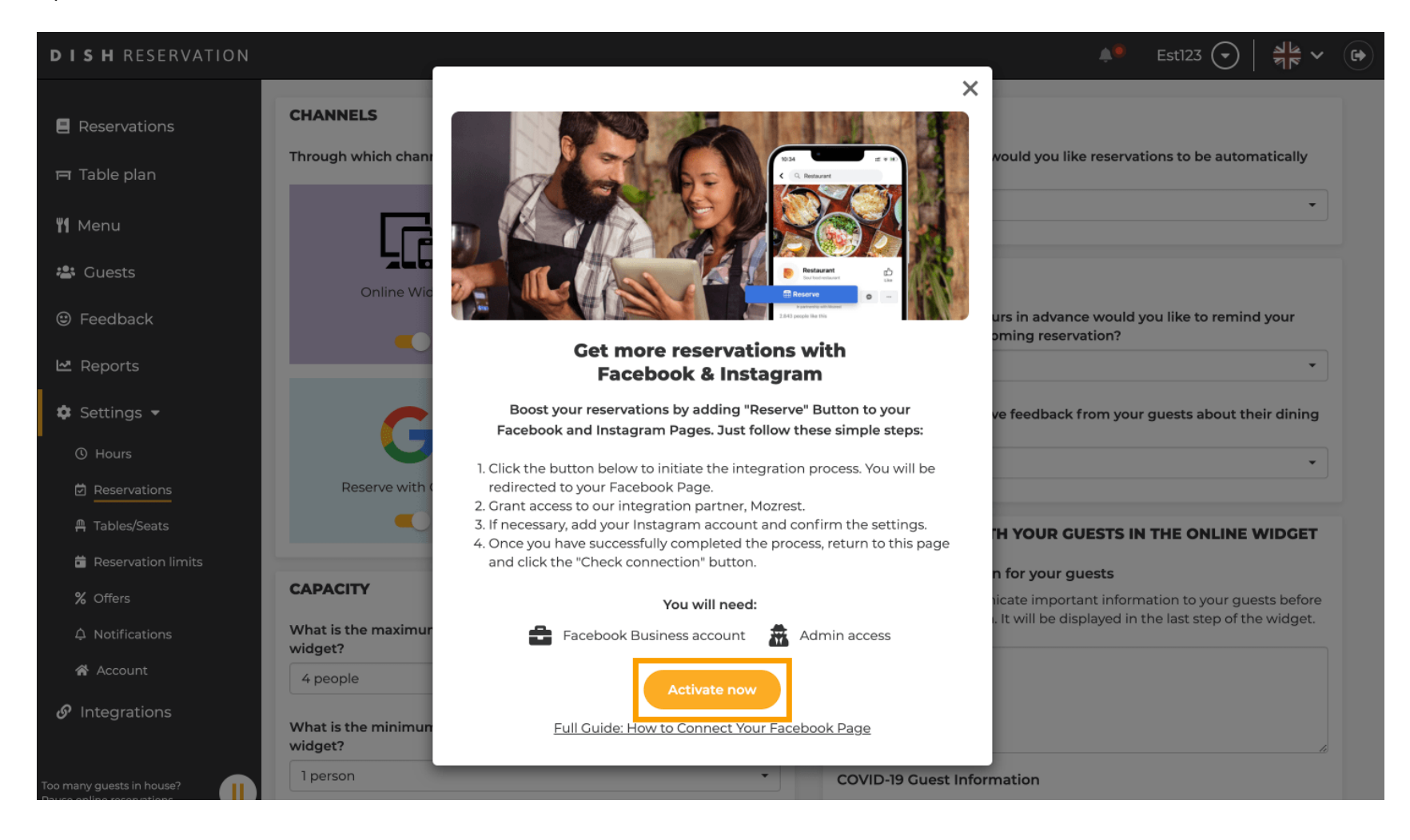

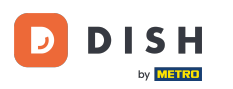

Apoi veți fi direcționat către Facebook. Conectați-vă sau înregistrați-vă cu contul dvs. de afaceri pe Facebook.

| facebook                    | Create new account                                                                    |  |
|-----------------------------|---------------------------------------------------------------------------------------|--|
|                             |                                                                                       |  |
|                             | Log Into Facebook                                                                     |  |
|                             | Email or phone number                                                                 |  |
|                             | Password                                                                              |  |
|                             | Forgot account?                                                                       |  |
|                             | Create new account                                                                    |  |
|                             | or Impressum/Nutzungsbedingungen/NetzDG/UrhG<br>Not now                               |  |
|                             |                                                                                       |  |
| English (US) Deutsch Türkçe | Polski Italiano Română Français (France) Русский العربية Español Português (Brasil) 🕇 |  |

Sign Up Log In Messenger Facebook Lite Watch Places Games Marketplace Meta Pay Meta Store Meta Quest Instagram Fundraisers Services Voting Information Center Privacy Policy Privacy Center Groups About Create ad Create Page Developers Careers Cookies

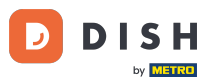

Se va deschide o fereastră pop-up cu informații despre cum vor fi utilizate informațiile dvs. Selectați contul dvs. făcând clic pe Continuați ca [contul dvs.].

| f Search |                                                                                                    |  |
|----------|----------------------------------------------------------------------------------------------------|--|
|          | ∞ □ 8                                                                                                    |  |
|          | <b>Continue as</b><br>Mozrest will receive your name and profile picture. This<br>doesn't let Mozrest post to Facebook without your<br>permission.                                             |  |
|          | Cancel     Continue as       Not     Log into another account.                                                                                                    |  |
|          |                                                                                                    |  |
|          |                                                                                                    |  |
|          | By continuing, Mozrest will receive ongoing access to the information you share and Facebook will record when Mozrest accesses it.<br>Learn more about this sharing and the settings you have. |  |
|          | Mozrest's Privacy Policy and Terms Help Center                                                                                                    |  |
|          |                                                                                                    |  |

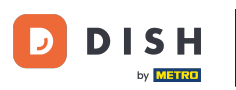

În acest pas veți obține mai multe informații despre utilizarea datelor dvs. Acum faceți clic pe Continuați pentru a conecta Mozrest la Facebook.

| Search | Q                                                                                                    |
|--------|----------------------------------------------------------------------------------------------------|
|        | ∞ ≓ 8                                                                                                    |
|        | 8                                                                                                    |
|        | Connect Mozrest to Facebook                                                                                                    |
|        | You'll be able to:                                                                                                    |
|        | Feature your business on Facebook<br>Update your Page and profile call-to-action buttons to encourage<br>more people visit your website.                                                                                                    |
|        | Find new customers<br>Help more people book an appointment or make a reservation<br>when you create an ad.                                                                                                    |
|        | Get valuable insights<br>Use data from the Meta Pixel to understand actions people take<br>on your website, and measure results from your ads.                                                                                                    |
|        | Business Apps are third party integrations with your business and maintain<br>an ongoing connection with your business on Meta. Business Apps (and<br>those you have authorized to use it on your behalf) will be able to perform<br>tasks until you choose to manually disconnect it. |
|        | Facebook will receive your business name and domain.                                                                                                    |
|        | Cancel Continue                                                                                                    |
|        | Having an issue? Contact us Help Center                                                                                                    |

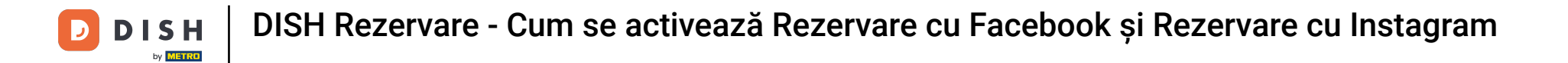

### Apoi va fi afișată o prezentare generală a conturilor pe care urmează să le conectați.

| Search | Q                                                                              |                                           |  |
|--------|--------------------------------------------------------------------------------|-------------------------------------------|--|
|        | ∞                                                                              |                                           |  |
|        |                                                                                |                                           |  |
|        | <b>1</b> - <b>1</b>                                                            | •                                         |  |
|        | <b>Confirm</b><br>Mozrest will be                                              | settings<br>connected to:                 |  |
|        | Business Manager                                                               | >                                         |  |
|        | Facebook Page                                                                  | New -                                     |  |
|        | Instagram Profile                                                              | Add profile                               |  |
|        | Ad account                                                                     | New -                                     |  |
|        | Meta Pixel                                                                     | New -                                     |  |
|        | This business app can access informat<br>and manage features for your business | ion you choose to share with them assets. |  |
|        | By clicking "Continue", you agree to th                                        | e Terms and conditions                    |  |
|        | Cancel                                                                         | Continue                                  |  |
|        |                                                                                |                                           |  |

### Continuați făcând clic pe Continuare .

D

| f Search | Q                                                                                                    |                                                                                      |
|----------|----------------------------------------------------------------------------------------------------|--------------------------------------------------------------------------------------|
|          | <b>∞ </b>                                                                                                    |                                                                                      |
|          | Confir<br>Mozrest wil                                                                                         | →<br>rm settings<br>I be connected to:                                               |
|          | Business Manager                                                                                              | >                                                                                    |
|          | Facebook Page                                                                                                 | New -                                                                                |
|          | Instagram Profile                                                                                             | Add profile                                                                          |
|          | Ad account                                                                                                    | New -                                                                                |
|          | Meta Pixel                                                                                                    | New -                                                                                |
|          | This business app can access info<br>and manage features for your busi<br>By clicking "Continue", you agree 1 | rmation you choose to share with them<br>ness assets.<br>to the Terms and conditions |
|          | Cancel                                                                                                    | Continue                                                                             |
|          | Having an issue? Contact us                                                                                   | Help Center                                                                          |
|          |                                                                                                    |                                                                                      |
|          |                                                                                                    |                                                                                      |

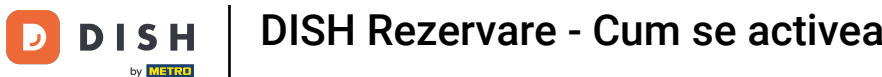

Apoi selectați Pagina de Facebook pentru care doriți să activați butonul de rezervare și faceți clic pe 0 Continuare pentru a continua.

| Search | Q                                                                                                    |                                           |  |
|--------|----------------------------------------------------------------------------------------------------|-------------------------------------------|--|
|        | ∞ ជ 8                                                                                                    |                                           |  |
|        | Connect Facebook Page<br>Choose the Facebook Page you wa<br>website. You'll be able to display pr<br>shop on your Page. | nt to connect to your<br>oducts from your |  |
|        | Pages                                                                                                    | Create new                                |  |
|        | Berlin, Germany • 34 like this                                                                                          | ٢                                         |  |
|        | Cancel Ba                                                                                                    | ck Continue                               |  |
|        | Having an issue? Contact us                                                                                             | Help Center                               |  |
|        |                                                                                                    |                                           |  |
|        |                                                                                                    |                                           |  |

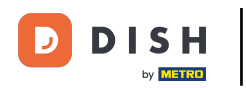

Odată ce ați selectat pagina de Facebook, selectați profilul Instagram pentru care doriți să activați butonul de rezervare și faceți clic pe Continuare pentru a continua.

| Search | Q                                                                                                    |  |
|--------|----------------------------------------------------------------------------------------------------|--|
|        | <mark>∞ ⊐ 8</mark> 3                                                                                                  |  |
|        | <b>Connect Instagram</b><br>Choose the Instagram business profile where people can<br>discover and buy your products. |  |
|        | Profiles Add profile                                                                                                  |  |
|        | Skip connecting to Instagram O<br>Select if you do not have an eligible Instagram account                             |  |
|        | Eligible                                                                                                    |  |
|        | Cancel Back Continue                                                                                                  |  |
|        | Having an issue? Contact us Help Center                                                                               |  |
|        |                                                                                                    |  |
|        |                                                                                                    |  |

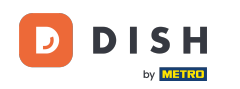

Apoi selectați un cont publicitar pentru Pagina de Facebook selectată pentru a face publicitate produselor și serviciilor și faceți clic pe Continuare pentru a continua. Notă: Facebook vă cere să faceți acest lucru, în cazul în care doriți să faceți publicitate.

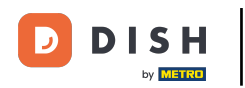

| Search | Q.                                                                               |                          |   |
|--------|----------------------------------------------------------------------------------|--------------------------|---|
|        | <b>∾ ⊐ 8</b>                                                                     |                          |   |
|        | Select your ad account<br>Select an ad account for you<br>products and services. | ur business to advertise |   |
|        | All ad accounts                                                                  | Create new               |   |
|        | 0.77.                                                                            | 0                        |   |
|        | •                                                                                | ۲                        |   |
|        | Cancel                                                                           | Back Continue            |   |
|        | Having an issue? Contact us                                                      | Help Center              |   |
|        |                                                                                  |                          | 6 |

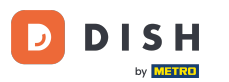

După setarea contului de adăugare, selectați un Meta Pixel pentru Pagina Facebook pe care veți activa butonul Rezervare și faceți clic pe Continuare.

| Search | Q                                                                                                    |                                                         |  |
|--------|----------------------------------------------------------------------------------------------------|---------------------------------------------------------|--|
|        | ∞ ⊐ 8                                                                                                    |                                                         |  |
|        | Select Meta Pixel<br>Use data from the pixel to understand<br>website and measure the results of yo                                                                                                    | id actions on your<br>/our ads. <mark>Learn more</mark> |  |
|        | Pixels                                                                                                    | Create new                                              |  |
|        | Antesis and the second second seco |                                                         |  |
|        | Cancel Back                                                                                                    | k Continue                                              |  |
|        | Having an issue? Contact us                                                                                                    | Help Center                                             |  |
|        |                                                                                                    |                                                         |  |
|        |                                                                                                    |                                                         |  |

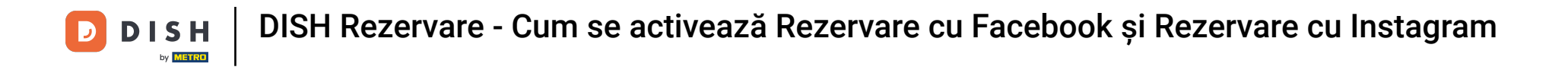

După ce ați selectat toate conturile necesare, veți vedea un rezumat al acestora. Faceți clic pe Continuați pentru a continua.

| f Search | Q                                                                                                    |  |
|----------|----------------------------------------------------------------------------------------------------|--|
|          | ∞ ⇔ 😫                                                                                                    |  |
|          |                                                                                                    |  |
|          | Mozrest will be connected to:                                                                                                    |  |
|          | Business Manager                                                                                                    |  |
|          | Facebook Page                                                                                                    |  |
|          | Instagram Profile >                                                                                                    |  |
|          | Ad account >                                                                                                    |  |
|          | Meta Pixel                                                                                                    |  |
|          | Automatic advanced matching<br>Use information your customers have provided to your business, like email<br>address or phone number, to match your website's visitors to people on<br>Facebook. Learn more |  |
|          | This business app can access information you choose to share with them<br>and manage features for your business assets.                                                                                    |  |
|          | By clicking "Continue", you agree to the Terms and conditions                                                                                                    |  |
|          | Cancel Continue                                                                                                    |  |
|          |                                                                                                    |  |

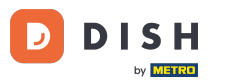

Apoi, trebuie să permiteți partenerului nostru de integrare Mozrest să conecteze Facebook și Instagram cu DISH Reservation. Pentru a face acest lucru, faceți clic pe Următorul.

| f Search | Q                                                                                             |  |
|----------|-----------------------------------------------------------------------------------------------|--|
|          | ∞ □ 8                                                                                         |  |
|          | What is Mozrest allowed to do?                                                                |  |
|          | Manage business extension Trigger additional business management extension Required interface |  |
|          | Cancel Back Next                                                                              |  |
|          |                                                                                               |  |
|          |                                                                                               |  |
|          |                                                                                               |  |
|          | Mozrest's Privacy Policy and Terms Help Center                                                |  |
|          |                                                                                               |  |

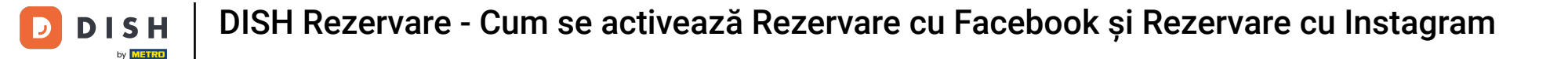

#### Procesul de conectare va începe apoi. Notă: procesul poate dura puțin mai mult.

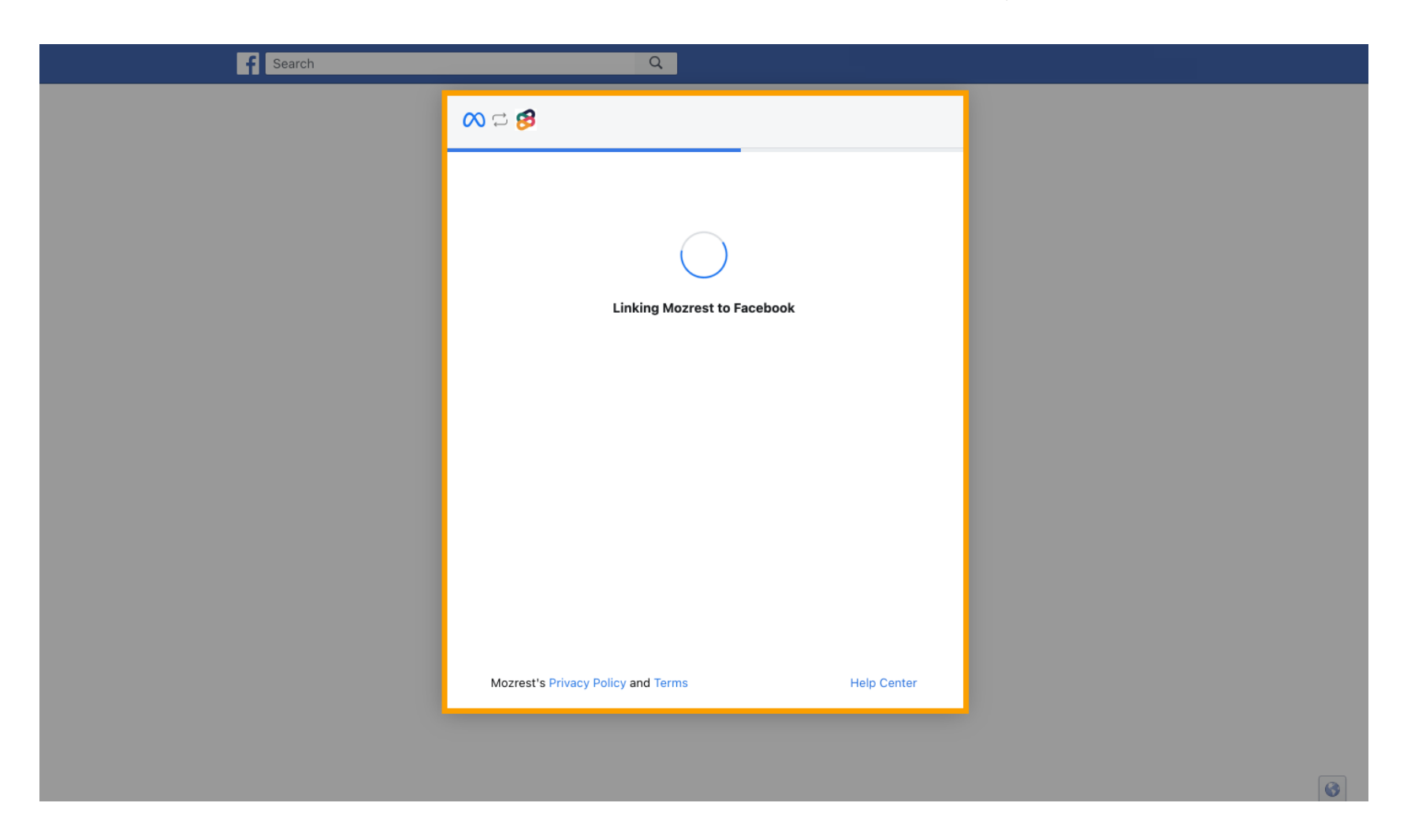

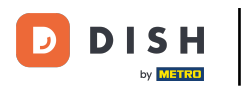

Odată ce procesul de conectare este finalizat, faceți clic pe Terminat .

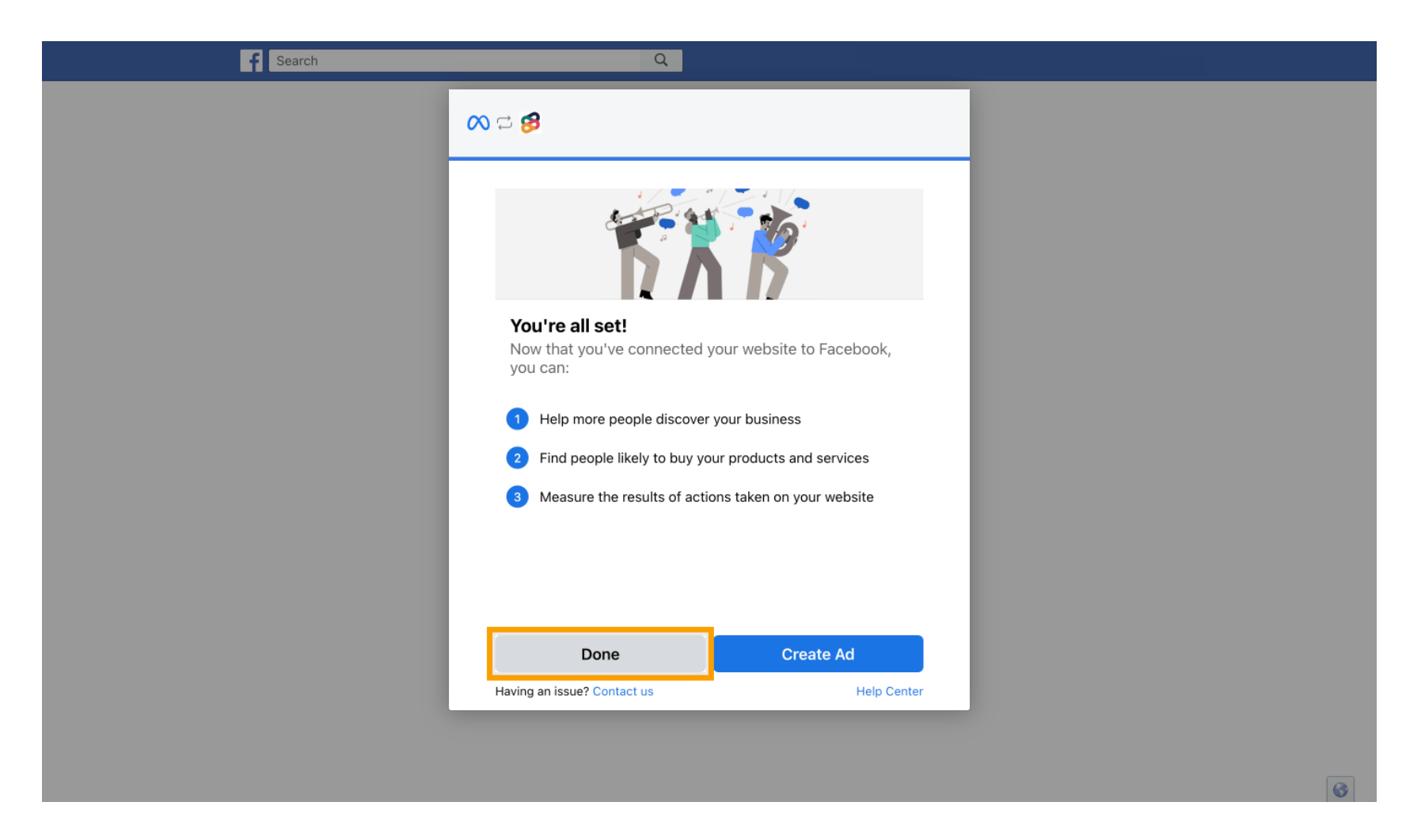

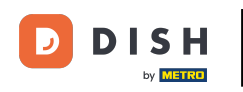

Apoi primiți un mesaj de confirmare că Meta Connection s-a încheiat cu succes. Închideți pagina.

Meta connection succesfully finished

You can now close this page.

### Reveniți la DISH Reservation și faceți clic pe Terminați configurarea.

by METRO

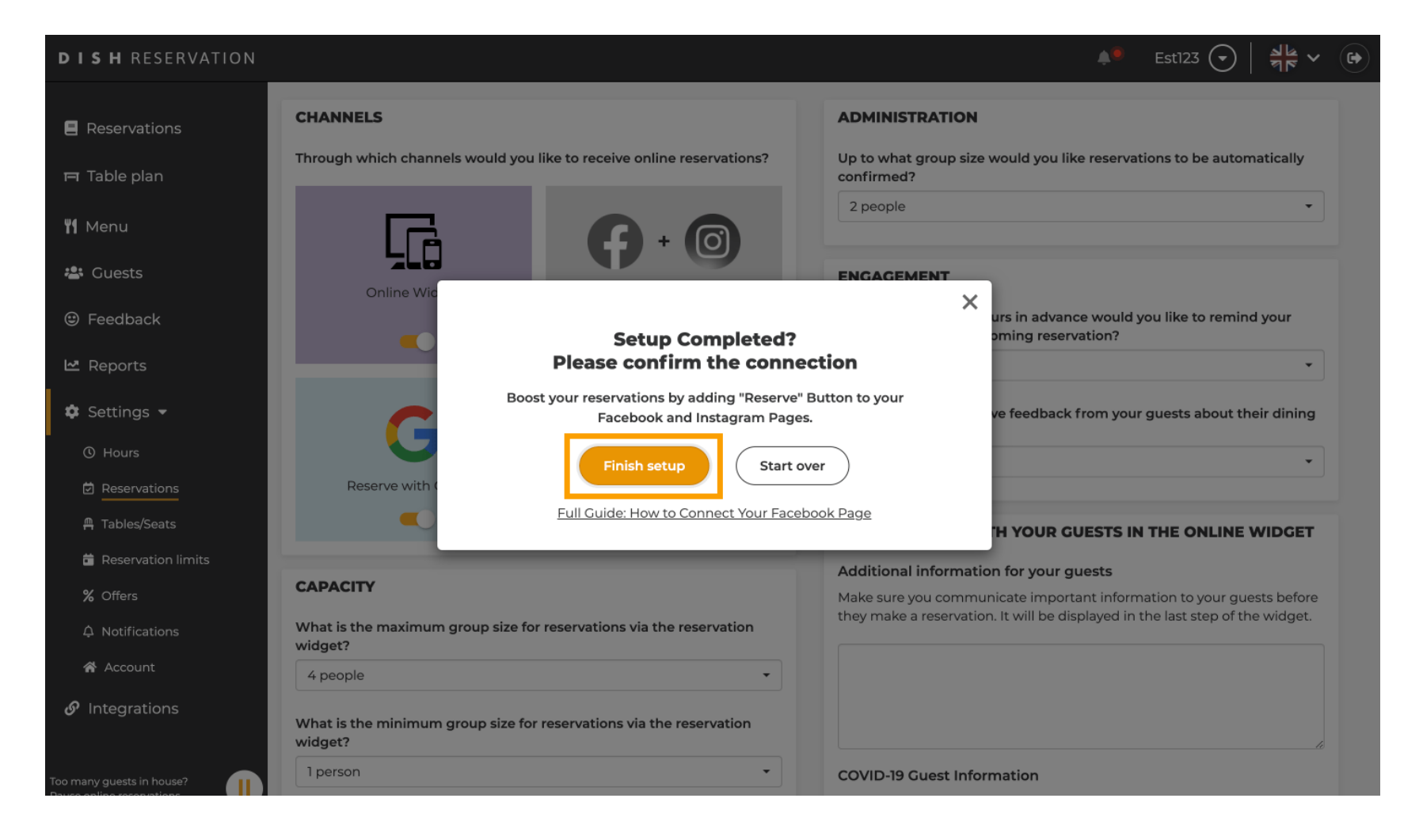

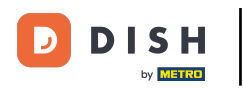

Butonul Rezervați cu Facebook este acum activat. Rezervarea prin Instagram va funcționa și dacă v-ați conectat profilul.

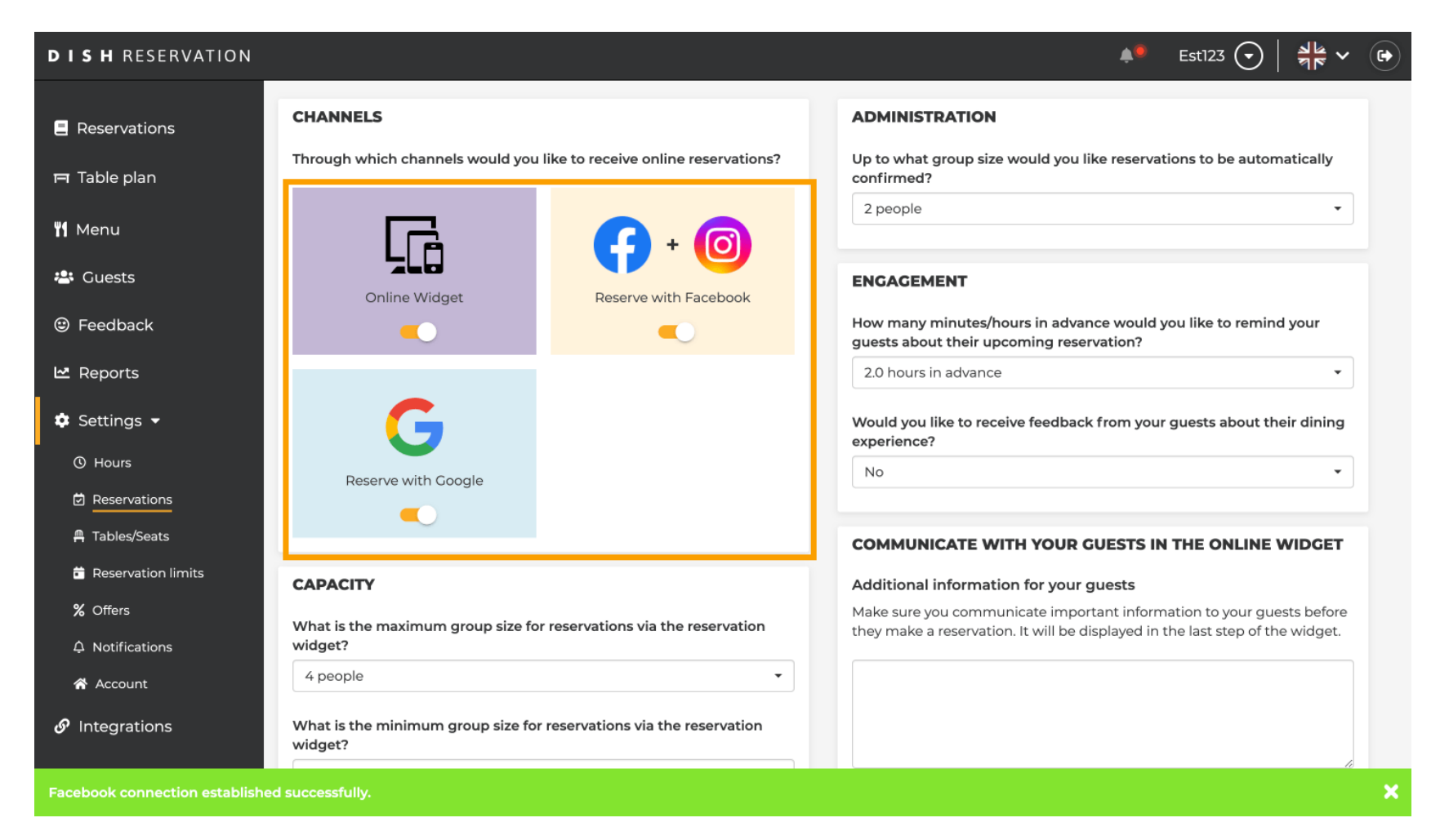

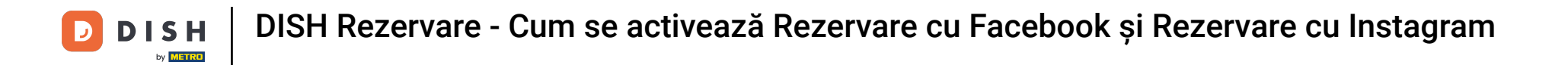

Pe pagina ta de Facebook, opțiunea de rezervare va arăta așa.

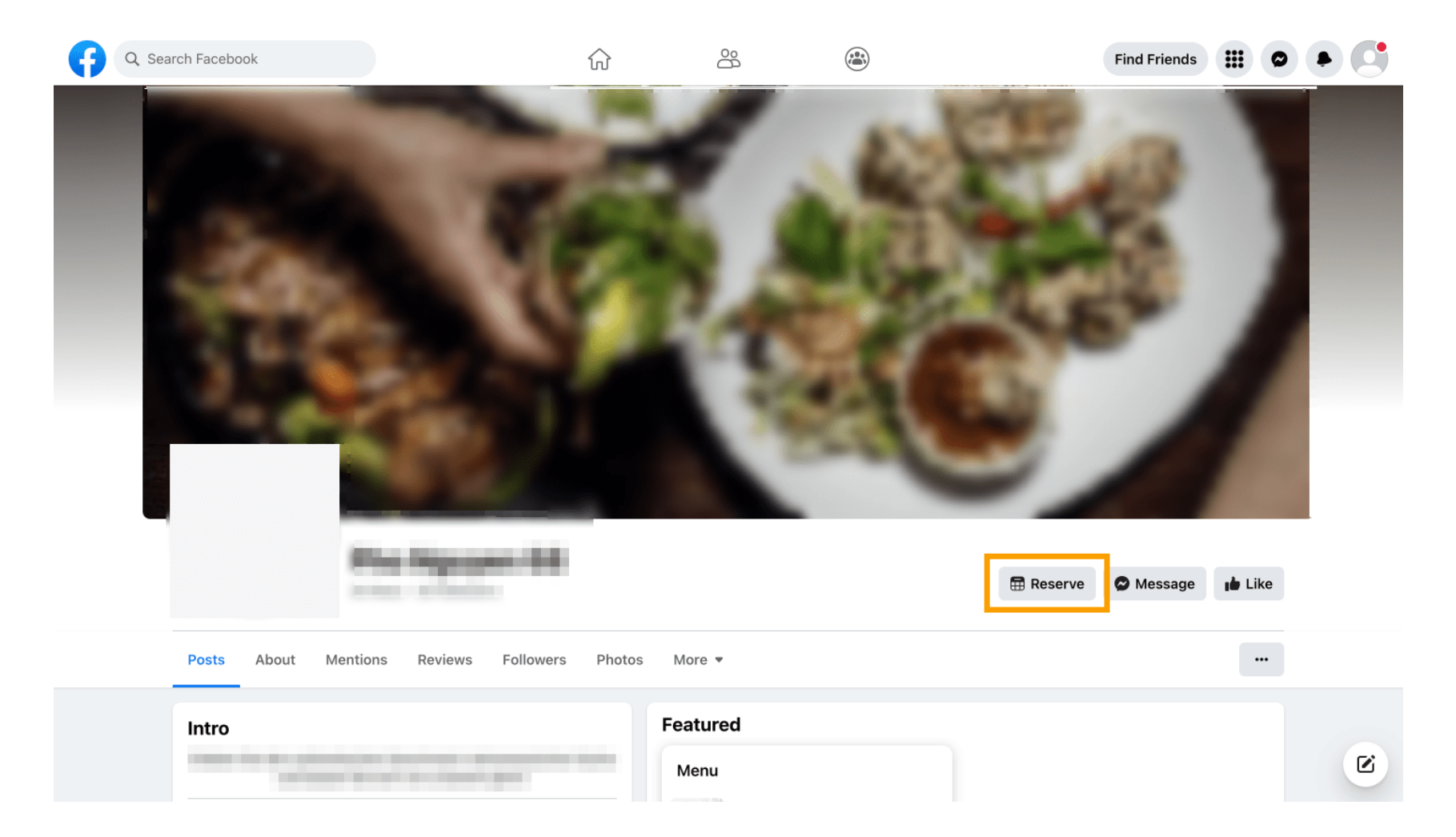

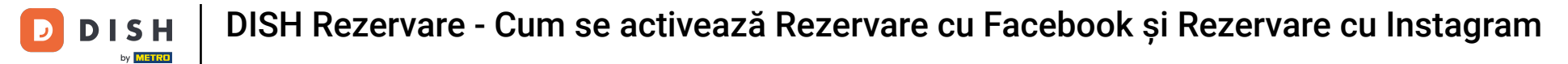

Si pe Instagram va arăta așa.

| 17:10                                                                                                    |                  |  |
|----------------------------------------------------------------------------------------------------|------------------|--|
| <pre>c restaurant_dish_res 0 1 Beiträge Follower Restaurant Dish Res Add your "Reserve" button on Instagram Übersetzung anzeigen www.dish.co</pre> | Q ···<br>Gefolgt |  |
| Gefolat ~                                                                                                    |                  |  |
| Nachricht Reservieren                                                                                                    | Anrufen          |  |
|                                                                                                    | 2                |  |
| Noch keine Beiträge<br>vorhanden                                                                                                    | e                |  |
| <u>ଜ</u> , q. ⊕ ট                                                                                                    |                  |  |
|                                                                                                    |                  |  |

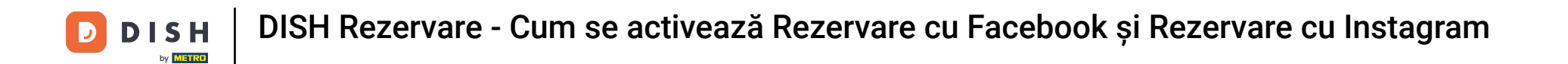

Asta este. Ai finalizat tutorialul și acum știi cum să activezi rezervările pe Facebook și Instagram.

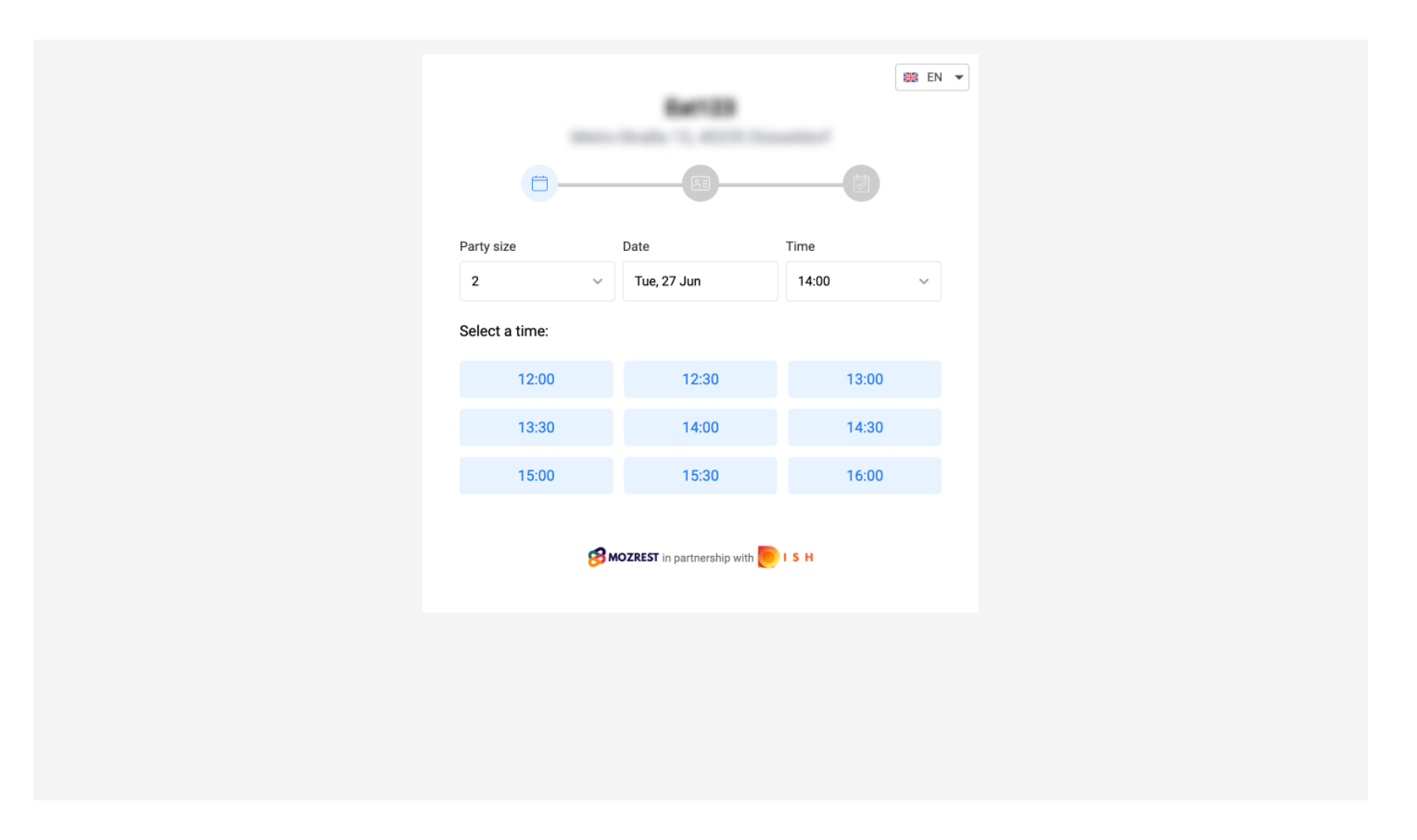

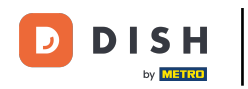

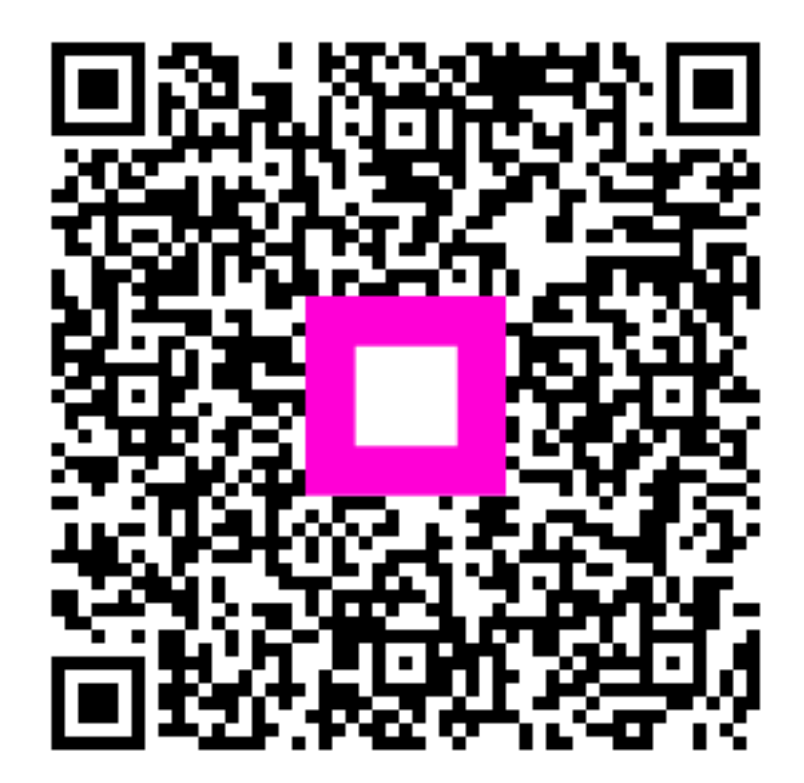

Scanați pentru a accesa playerul interactiv